#### **УТВЕРЖДЕН**

АБДЕ.00022-01 34 01-3-ЛУ

### **WEB-ПРИЛОЖЕНИЕ** ДЛЯ АВТОМАТИЗАЦИИ ПРОЦЕССА МОНИТОРИНГА И УПРАВЛЕНИЯ, АГРЕГАЦИИ И ХРАНЕНИЯ АНАЛИТИЧЕСКИХ ДАННЫХ О ТРАНСПОРТНЫХ СРЕДСТВАХ И ДРУГИХ ПОДВИЖНЫХ И СТАЦИОНАРНЫХ ОБЪЕКТАХ

### «ST Flagman Web®»

Руководство оператора

Роль «Дилер»

АБДЕ.00022-01 34 01-3

Листов 33

 Инв. № подл.
 Подп. и дата
 Взам. инв. №
 Инв. № дубл.
 Подп. и дата

 000016
 11.12.2017

 <

#### АННОТАЦИЯ

Настоящий документ (далее – *Руководство оператора, Руководство*) подготовлен в рамках проекта по разработке программного продукта «Web-приложение для автоматизации процесса мониторинга и управления, агрегации и хранения аналитических данных о транспортных средствах и других подвижных и стационарных объектах «ST Flagman Web®» (далее – *Программа, СПО WEB*).

Настоящий документ предназначен для операторов с ролью «Дилер».

Для работы с Программой необходимо выполнить ряд подготовительных операций. К этим операциям можно отнести:

1 Заведение объектов *НСИ* в *БД* СПО WEB (перечень необходимых для заполнения справочников и классификаторов представлен в 1.2.1).

2 Редактирование объектов НСИ в БД СПО WEB;

3 Удаление объектов НСИ из БД СПО WEB;

4 Проверка и настройка отображения введенной в БД СПО WEB информации;

5 Поиск требуемых объектов БД СПО WEB на основе различных критериев.

Порядок выполнения этих операций подробно рассмотрен в [1]. В настоящем документе отражены особенности при работе со справочниками операторов с ролью «Дилер» (перечень дополнительных справочников, особенности заполнения полей). Эти особенности изложены в 3.1.1.

Операции Программы для операторов с ролью «Дилер» нацелены на организацию работы пользователей и локальных администраторов групп организаций дилера.

В дальнейшем, пользователи группы организаций дилера смогут получить решать задачи мониторинга контролируемых *ОМ* в соответствии с [1], а именно:

1 Получать текущую информацию в требуемых информационных представлениях о местоположении и состоянии ОМ (группы ОМ);

2 Получать отчеты в требуемых информационных представлениях ОМ (группы ОМ).

3 Синхронизировать задачи для повышения информативности процесса мониторинга ОМ (группы ОМ).

Приложение А служит для пояснения основных терминов (в тексте новые *термины* выделены курсивом), которые были использованы в настоящем документе.

Приложение Б служит для пояснения основных сокращений (в тексте новые *сокращения* выделены курсивом), которые были использованы в настоящем документе.

Приложение В представляет перечень ссылочных документов (в тексте ссылки на документы перечня представлены в стандартном виде, например [1] – ссылка на первый документ перечня).

При изложении материала настоящего документа были приняты следующие соглашения:

– [Кнопка] – обозначение имени кнопки в интерфейсных формах СПО
 WEB;

- «Поле» - обозначение имени поля в интерфейсных формах СПО WEB;

– Описание очевидных для заполнения полей справочников СПО WEB не представлено в настоящем руководстве. Например, поля «Логин», «Пароль», «Гар. №» и т.д.;

– Обязательные поля для заполнения отмечены значком \* .

Указание о том, что при заполнении полей форм следует использовать кнопку (при ее наличии в поле), не приводится. Кнопка обеспечивает доступ к связанному справочнику;

– Указание о том, что для просмотра состава группы справочников следует использовать кнопку , не приводится;

– Указание о том, что для «скрытия» состава группы справочников следует использовать кнопку . не приводится;

| выбо                | выбор периода времени 🛛 🕹 🗙 |      |       |      |    |    |       |               |      |       |      |      |    |   |  |
|---------------------|-----------------------------|------|-------|------|----|----|-------|---------------|------|-------|------|------|----|---|--|
|                     |                             |      |       |      |    |    |       |               |      |       |      |      |    |   |  |
|                     | На                          | чал  | о пе  | рио, | да |    |       | Конец периода |      |       |      |      |    |   |  |
|                     | Ce                          | нтяб | брь 2 | 2014 | •  |    |       | Ce            | нтя( | брь 2 | 2014 | •    | Þ  |   |  |
| п                   | в                           | С    | ч     | П    | С  | в  | п     | в             | С    | ч     | П    | С    | в  |   |  |
| 1                   | 2                           | 3    | 4     | 5    | 6  | 7  | 1     | 2             | 3    | 4     | 5    | 6    | 7  | ] |  |
| 8                   | 9                           | 10   | 11    | 12   | 13 | 14 | 8     | 9             | 10   | 11    | 12   | 13   | 14 |   |  |
| 15                  | 16                          | 17   | 18    | 19   | 20 | 21 | 15    | 16            | 17   | 18    | 19   | 20   | 21 |   |  |
| 22                  | 23                          | 24   | 25    | 26   | 27 | 28 | 22    | 23            | 24   | 25    | 26   | 27   | 28 |   |  |
| 29                  | 30                          | 1    | 2     | 3    | 4  | 5  | 29    | 30            | 1    | 2     | 3    | 4    | 5  |   |  |
| 6                   | 7                           | 8    | 9     | 10   | 11 | 12 | 6     | 7             | 8    | 9     | 10   | 11   | 12 |   |  |
| 10 🗇 53 🗇 11 🔷 53 🗇 |                             |      |       |      |    |    |       |               |      |       |      |      |    |   |  |
|                     |                             |      |       |      |    | Пр | иняті | Ь             |      |       | Оти  | тени | пъ |   |  |

Рисунок 1 – Стандартная форма календаря Версия 1.1.3.6

4

В форме календаря предусмотрены инструменты для задания стандартных отчетных периодов:

- За сегодня . Задает период с начала текущих суток по текущее время;
- 2) За вчерашние сутки Вчр;
- 3) За произвольное количество суток от текущего момента времени Сут. После щелчка мыши по кнопке СПО WEB предоставляет поле Сут.

<sup>1</sup> . Для задания периода следует указать требуемое количество суток и нажать кнопку <sup>3</sup>.

- 4) С начала текущей недели (с понедельника) .
- 5) С начала текущего месяца (с первого числа месяца)
- б) За произвольное количество часов от текущего момента времени
  ; После щелчка мыши по кнопке СПО WEB предоставляет по ; После щелчка мыши по кнопке СПО WEB предоставляет по ; После щелчка мыши по кнопке СПО WEB предоставляет по-

ство часов и нажать кнопку 5.

В случае обнаружения ошибок в работе Программы компания «СТ Технолоджи» будет благодарна, если Вы отправите письмо с описанием ошибки на электронный адрес: <u>support@st-hld.ru</u>.

### СОДЕРЖАНИЕ

| АННОТАЦИЯ                                                  | 2  |
|------------------------------------------------------------|----|
| 1 НАЗНАЧЕНИЕ ПРОГРАММЫ                                     | 7  |
| 1.1 НАИМЕНОВАНИЕ И ОБОЗНАЧЕНИЕ ПРОГРАММЫ                   | 7  |
| 1.2 Назначение Программы                                   | 7  |
| 1.2.1 Функциональное назначение Программы                  | 7  |
| 1.2.2 Эксплуатационное назначение Программы                | 8  |
| 2 УСЛОВИЯ ВЫПОЛНЕНИЯ ПРОГРАММЫ                             | 9  |
| 2.1 Состав и характеристики вычислительной техники СПО WEB | 9  |
| 2.2 НЕОБХОДИМОЕ ПРОГРАММНОЕ ОБЕСПЕЧЕНИЕ ДЛЯ СПО WEB        | 9  |
| 2.2.1 Общее ПО                                             | 9  |
| 2.2.2 Специальное ПО                                       | 9  |
| 3 ВЫПОЛНЕНИЕ ПРОГРАММЫ                                     | 10 |
| 3.1 Подготовительные операции                              | 10 |
| 3.1.1 Работа со справочниками                              | 11 |
| 3.1.2 Обработка заявок                                     | 21 |
| 3.2 Основные операции                                      | 25 |
| 4 СООБЩЕНИЯ ОПЕРАТОРУ                                      | 27 |
| 4.1 Общие рекомендации по обработке сообщений об ошибках   | 27 |
| Приложение А Перечень терминов                             | 29 |
| Приложение Б Перечень сокращений                           |    |
| ПРИЛОЖЕНИЕ В ПЕРЕЧЕНЬ ССЫЛОЧНЫХ ДОКУМЕНТОВ                 |    |

### 1 НАЗНАЧЕНИЕ ПРОГРАММЫ

### 1.1 Наименование и обозначение Программы

- 1.1.1 Наименование: «Web-приложение для автоматизации процесса мониторинга и управления, агрегации и хранения аналитических данных о транспортных средствах и других подвижных и стационарных объектах «ST Flagman Web®».
- 1.1.2 Краткое наименование: СПО «ST Flagman Web®».
- 1.1.3 Обозначение: АБДЕ.00022-01.
- 1.1.4 Наименование компании-разработчика: ООО «СпейсТимЛаб».
- 1.1.5 Наименование компании-правообладателя: ООО «СТ Технолоджи».

#### 1.2 Назначение Программы

#### 1.2.1 Функциональное назначение Программы

Целевым функциональным назначением Программы является:

1 Учёт и ведение типовой нормативно-справочной информации (*HCU*) в справочниках и *классификаторах*, а именно:

- 1) Справочник «Группы организаций»;
- 2) Справочник «Организации»;
- 3) Справочник «Пользователи»;
- 4) Справочник «Абонентские терминалы»;
- 5) Справочник «Объекты»;
- 6) Справочник «Заявки».

Работа с остальными справочниками приведена в разделе 3.1.6 [1].

Примечание – Данный перечень НСИ объектов мониторинга Программы является не полным. Перечень НСИ объектов Программы может расширяться и уточняться по мере расширения функционала Программы.

2 Предоставление информации пользователю в основных интерфейсах Программы о местоположении и состоянии ОМ (группы ОМ);

3 Предоставление информации пользователю в виде отчетов (в том числе специализированных) в разрезе структуры, принятой на транспортном предприятии;

4 Контроль текущего местоположения ОМ (группы ОМ) относительно географических зон, назначенных для ОМ (группы ОМ).

### 1.2.2 Эксплуатационное назначение Программы

Эксплуатационным назначением Программы является обеспечение работы отраслевых автоматизированных систем мониторинга транспорта и персонала, применяемых в различных структурных подразделениях предприятий.

### 2 УСЛОВИЯ ВЫПОЛНЕНИЯ ПРОГРАММЫ

### 2.1 Состав и характеристики вычислительной техники СПО WEB

Комплекс технических средств, необходимый для выполнения Программы, включает *АРМ* оператора.

### 2.2 Необходимое программное обеспечение для СПО WEB

### 2.2.1 Общее ПО

В качестве общего ПО используются:

- операционная система Microsoft ® Windows XP/7/8;
- операционная система Microsoft ® Windows Server 2003/2008/2012;
- приложение Microsoft ® Office Excel/2003/2007/2010/2013.

### 2.2.2 Специальное ПО

Специального ПО не требуется.

### 3 ВЫПОЛНЕНИЕ ПРОГРАММЫ

Все рабочие операции в Программе можно разделить на следующие группы:

- подготовительные операции (см. 3.1);
- основные операции (см. 3.2).

### 3.1 Подготовительные операции

ВНИМАНИЕ! ОТ ПОЛНОТЫ И КАЧЕСТВА ВЫПОЛНЕНИЯ ПОДГО-ТОВИТЕЛЬНЫХ ОПЕРАЦИЙ ЗАВИСИТ ПОЛУЧЕНИЕ ДОСТОВЕРНОЙ И ПОЛНОЙ ИНФОРМАЦИИ ПО ОМ ПРИ ВЫПОЛНЕНИИ ОСНОВНЫХ ОПЕ-РАЦИЙ!

### 3.1.1 Работа со справочниками

Оператор в роли «Дилер» обеспечивает работу дилерских групп организаций.

Общие принципы работы со справочниками приведены в разделах 3.1.6 – 3.1.9 документа [1].

Работа пользователя с ролью «Дилер» со справочниками необходимо выполнять в следующей последовательности:

1 Добавить требуемое количество групп организаций дилерской сети с применением справочника «Группы организаций» блока справочников «Организации». Рисунок 2 иллюстрирует пример заполненного справочника «Группы организаций».

| 😧 Добавить 🗈 Редактировать 🃺 Удалить |              |                           |             |             |                                        |                                   |                        |                                  |                 |
|--------------------------------------|--------------|---------------------------|-------------|-------------|----------------------------------------|-----------------------------------|------------------------|----------------------------------|-----------------|
|                                      | Название     | Количество<br>подключений | Квота на АТ | Комментарий | Схема предоставления прав по умолчанию | Скрывать<br>нулевые<br>координаты | Агрегировать<br>данные | Контроль<br>потери связи<br>с АТ | Родительская ГО |
| 1                                    | ГПН филиал 1 | 10                        |             |             | Разрешено всё, что явно не запрещено   |                                   |                        |                                  |                 |
| 2                                    | ГПН филиал 2 | 5                         |             |             | Разрешено всё, что явно не запрещено   |                                   |                        |                                  |                 |

### Рисунок 2 – Справочник «Группы организаций»

Порядок добавления, редактирования и удаления объектов справочника описан в разделе 3.1.6 – 3.1.9 [1].

Таблица 1 иллюстрирует описание полей справочника.

| Таблица 1 – Описани | е полей справочника «Группы ој | оганизаций» |
|---------------------|--------------------------------|-------------|
| TT                  | 0                              |             |

| Наименование | Описание                       | Примечание           |
|--------------|--------------------------------|----------------------|
| поля         |                                |                      |
| Название     | Полное название группы органи- | СПО WEB контро-      |
|              | заций                          | лирует уникальность  |
|              |                                | данного параметра, и |
|              |                                | в случае нарушения   |
|              |                                | формирует преду-     |
|              |                                | преждение (см. Ри-   |
|              |                                | сунок 3)             |

| Наименование<br>поля | Описание                        | Примечание          |
|----------------------|---------------------------------|---------------------|
| Количество подклю-   | Максимально разрешённое коли-   | В случае нарушения  |
| чений                | чество одновременно работаю-    | данного ограничения |
|                      | щих с серверной частью СПО      | при запуске СПО     |
|                      | WEB клиентских частей, запу-    | WEB формируется     |
|                      | щенных пользователями данной    | предупреждение (см. |
|                      | группы организаций на разных    | Рисунок 4)          |
|                      | ПЭВМ (с учётом запущенных на    |                     |
|                      | одной ПЭВМ, но в разных брау-   |                     |
|                      | зерах). Другими словами – коли- |                     |
|                      | чество сессий обмена данными    |                     |
|                      | между серверной и клиентскими   |                     |
|                      | частями программы               |                     |
| Квота на АТ          | Определяет максимальное число   | Администратор не    |
|                      | АТ, которое может ввести Адми-  | может превысить     |
|                      | нистратор данной группы орга-   | квоту, установлен-  |
|                      | низаций                         | ную дилером (для    |
|                      |                                 | группы организаций, |
|                      |                                 | заведенных диле-    |
|                      |                                 | ром). Рисунок 5 ил- |
|                      |                                 | люстрирует преду-   |
|                      |                                 | преждение СПО       |
|                      |                                 | WEB формируемого    |
|                      |                                 | при попытке добав-  |
|                      |                                 | ления АТ сверх кво- |
|                      |                                 | ты, установленной   |
|                      |                                 | для дилера          |
| Схема предоставле-   | СПО WEB позволяет установить    | Первый вариант      |

| Наименование<br>поля | Описание                     | Примечание           |
|----------------------|------------------------------|----------------------|
| ния прав по умолча-  | следующие схемы назначения   | схемы целесообразно  |
| нию                  | прав:                        | назначать в случае,  |
|                      | — запрещено все, что явно не | когда требуется явно |
|                      | разрешено;                   | задать границы пол-  |
|                      | — разрешено все, что явно не | номочий пользовате-  |
|                      | запрещено.                   | лей. Администратор   |
|                      |                              | явно устанавливает   |
|                      |                              | разрешения. (Все,    |
|                      |                              | что явно не разреше- |
|                      |                              | но – запрещено).     |
|                      |                              | Второй вариант схе-  |
|                      |                              | мы целесообразно     |
|                      |                              | назначать в случае,  |
|                      |                              | когда требуется раз- |
|                      |                              | решить доступ к      |
|                      |                              | объектам, а ограни-  |
|                      |                              | чения администратор  |
|                      |                              | явно устанавливает   |
| Скрывать нулевые     |                              | По умолчанию фла-    |
| координаты           |                              | жок в поле сброшен.  |
|                      |                              | При установленном    |
|                      |                              | флажке в поле вклю-  |
|                      |                              | чаются алгоритмы не  |
|                      |                              | отображения нуле-    |
|                      |                              | вых координат АТ     |
|                      |                              | при решении задач    |
|                      |                              | СПО WEB              |

| Наименование      | Описание                        | Примечание          |  |  |  |  |  |
|-------------------|---------------------------------|---------------------|--|--|--|--|--|
| поля              |                                 |                     |  |  |  |  |  |
| Агрегировать дан- | «Флаг», позволяющий агрегиро-   | По умолчанию        |  |  |  |  |  |
| ные               | вать (накапливать) данные для   | «флаг» сброшен      |  |  |  |  |  |
|                   | дальнейшей обработки.           |                     |  |  |  |  |  |
| Контроль потери   | «Флаг», позволяющий контроли-   | По умолчанию        |  |  |  |  |  |
| связи с АТ        | ровать потерю связи с АТ        | «флаг» сброшен      |  |  |  |  |  |
| Родительская ГО   | Список, содержащий все доступ-  | Выпадающий спи-     |  |  |  |  |  |
|                   | ные ГО, за исключением той, ко- | сок, из которого    |  |  |  |  |  |
|                   | торую в текущий момент редак-   | пользователь должен |  |  |  |  |  |
|                   | тирует пользователь.            | выбрать родитель-   |  |  |  |  |  |
|                   |                                 | скую ГО. Поле явля- |  |  |  |  |  |
|                   |                                 | ется необязательным |  |  |  |  |  |
|                   |                                 | для заполнения.     |  |  |  |  |  |

| Предупреждение                                                                          | × |
|-----------------------------------------------------------------------------------------|---|
| Группа организаций с названием 'Московский Областной Дорожный Центр' уже<br>существует. |   |
| ОК                                                                                      |   |

# Рисунок 3 – Предупреждение СПО WEB в случае нарушения уникальности названия группы организаций

| Результат 🛛 🗙                                                 |
|---------------------------------------------------------------|
| Количество сессий превышает выделенное на группу организаций. |
|                                                               |
| ок                                                            |

## Рисунок 4 – Предупреждение СПО WEB в случае превышения количества подключений для пользователей группы организаций

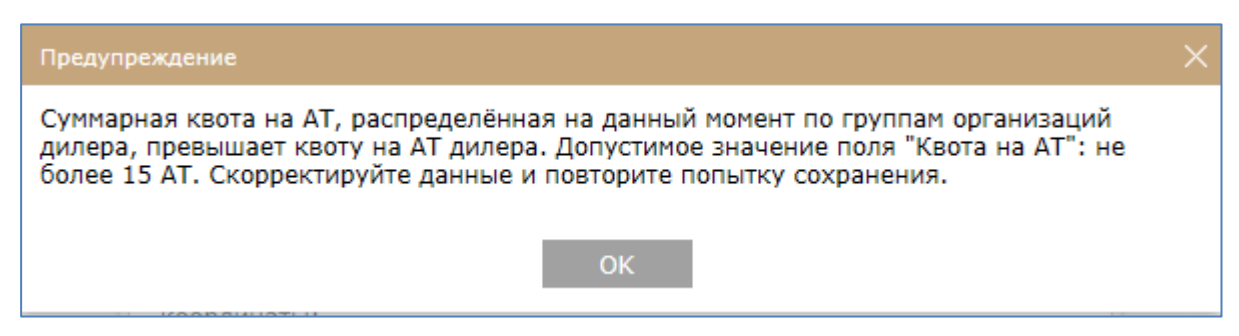

# Рисунок 5 – Предупреждение СПО WEB в случае превышения суммарной квоты по группам организаций дилера на АТ квоты, установленной для дилера

2 Добавить требуемое количество организаций в созданные группы организаций с применением справочника «Организации» блока справочников «Организации». Рисунок б иллюстрирует пример заполненного справочника «Организации» с набором организаций групп организаций дилерской сети.

Порядок добавления, редактирования и удаления объектов справочника описан в разделе 3.1.6 – 3.1.9 [1].

| ŧ                                                                                                    | 🛞 Добавить 🗈 Редактировать 💼 Удалить |             |             |  |       |       |  |  |        |         |  |  |  |  |  |  |  |
|----------------------------------------------------------------------------------------------------|--------------------------------------|-------------|-------------|--|-------|-------|--|--|--------|---------|--|--|--|--|--|--|--|
| Полное наименование - Краткое Группа примечание организаций примечание периода понкосции сан-и-месси). Сосмание летнеса (ден-месси). Сосмание летнеса (ден-месси). Сосмание летнеса (ден-месси). Сосмание летнеса (ден-месси). Сосмание задес в сосмание задес в сос |                                      |             |             |  |       |       |  |  | E-mail | Закрыта |  |  |  |  |  |  |  |
| 1                                                                                                    |                                      | Тест        | Организация |  |       |       |  |  |        |         |  |  |  |  |  |  |  |
| 2                                                                                                    | 2 Телефония Нью 2                    | Телефония Н | Телефония Н |  | 15.04 | 15.10 |  |  |        |         |  |  |  |  |  |  |  |
| 3                                                                                                    | 3 Телефония                          | Телефония   | Телефония   |  | 15.04 | 15.10 |  |  |        |         |  |  |  |  |  |  |  |
|                                                                                                    |                                      |             |             |  |       |       |  |  |        |         |  |  |  |  |  |  |  |

#### Рисунок 6 - Справочник «Организации»

3 Добавить требуемое количество локальных администраторов для групп организаций дилерской сети с применением справочника «Пользователи» блока справочников «Организации». Рисунок 7 иллюстрирует пример заполненного справочника «Пользователи» с набором учетных записей для локальных администраторов групп организаций дилерской сети.

| Добавить          | 🛞 Добавить 🔟 Редактировать 💼 Иданить |         |            |       |                                      |         |                                    |                           |         |                     |            |                                   |             |              |            |                                                |                                  |                                 |
|-------------------|--------------------------------------|---------|------------|-------|--------------------------------------|---------|------------------------------------|---------------------------|---------|---------------------|------------|-----------------------------------|-------------|--------------|------------|------------------------------------------------|----------------------------------|---------------------------------|
| Учетная<br>запись | Фамилия                              | Имя     | Отчество   | eMail | Информирова<br>о тревогах н<br>eMail | Телефон | Информирова<br>о тревогах н<br>SMS | Информирова<br>о тревогах | Включен | Срок<br>действия до | Примечание | Обновлять<br>данные не<br>чаще, с | Организация | Подразделени | Роль       | Учитывать<br>права на<br>уровне<br>Организации | Исходящая<br>телефонная<br>связь | Входящая<br>телефонная<br>связь |
| 1 Велотех         |                                      |         |            |       |                                      |         |                                    |                           |         |                     |            | 0                                 | Велотех     |              | Администра |                                                |                                  |                                 |
| 2 AU1             | Ларькин                              | Игорь   |            |       |                                      |         |                                    |                           |         |                     |            | 5                                 | 000 "Автоп  |              | Администра |                                                |                                  |                                 |
| 3 Автодата        | Атлас                                | Омником |            |       |                                      |         |                                    |                           |         |                     |            | 5                                 |             |              |            |                                                |                                  |                                 |
| 4 AΠ2             | Крейцер                              | Алексей | Александро |       |                                      |         |                                    |                           |         |                     |            | 0                                 | 000 "Пере   |              | Администра |                                                |                                  |                                 |

#### Рисунок 7 – Справочник «Пользователи»

Таблица 2 иллюстрирует описание полей справочников.

| Таблица 2          |                               |                       |
|--------------------|-------------------------------|-----------------------|
| Наименование       | Описание                      | Примечание            |
| ПОЛЯ               |                               | -                     |
| Учетная запись     | Учетная запись пользователя   |                       |
| Фамилия, Имя,      | Личные данные пользователя    |                       |
| Отчество           |                               |                       |
| Информировать о    | «Флажок», позволяющий         | Пользователь по-      |
| тревогах           | пользователю получать ин-     | лучает информа-       |
|                    | формацию о тревогах в ПО      | цию о тревогах        |
|                    | WEB                           | при включенном        |
|                    |                               | «флаге»               |
| Срок действия до:  | Окончания срока действия      |                       |
|                    | прав доступа пользователя     |                       |
| Организация        | Организация, к которой отно-  |                       |
|                    | сится пользователь            |                       |
| Роль               | Роль пользователя             | Выбирается из спис-   |
|                    |                               | ка:                   |
|                    |                               | – Администраторы;     |
|                    |                               | – Гости;              |
|                    |                               | – Пользователи.       |
| Подразделение      | Подразделение организации, в  | Выбирается из вы-     |
|                    | которой работает дилер        | падающего списка      |
| E-mail             | Адрес электронной почты       |                       |
|                    | пользователя                  |                       |
| Информировать о    | «Флажок», позволяющий         | Пользователь по-      |
| тревогах на e-mail | пользователю получать ин-     | лучает информа-       |
|                    | формацию о тревогах на e-mail | цию о тревогах        |
|                    |                               | при включенном        |
|                    |                               | «флаге»               |
| Телефон            | Номер телефона пользователя   |                       |
| Информировать о    | «Флажок», позволяющий         | Пользователь по-      |
| тревогах на SMS    | пользователю получать ин-     | лучает информа-       |
|                    | формацию о тревогах на SMS    | цию о тревогах        |
|                    |                               | при включенном        |
| D                  |                               | «флаге»               |
| ыключен            | «члажок», информирующий о     | при отключенном       |
|                    |                               | «щлагс» пользова-     |
|                    | право доступа к по под ролью  |                       |
|                    | «дилер»                       | права доступа к<br>ПО |
|                    |                               | 110                   |
|                    |                               |                       |

| Примечание      | Дополнительная информация    |  |  |  |
|-----------------|------------------------------|--|--|--|
|                 | о пользователе               |  |  |  |
| Обновлять дан-  | Период обновления данных.    |  |  |  |
| ные не чаще, с  | При установленном значении   |  |  |  |
|                 | 0 – обновление происходит по |  |  |  |
|                 | мере поступления данных с    |  |  |  |
|                 | телематического сервера      |  |  |  |
| Учитывать права | «Флажок», означающей, что    |  |  |  |
| на уровне Орга- | права пользователя будут     |  |  |  |
| низации         | сформированы на основе прав, |  |  |  |
|                 | созданных для указанной ор-  |  |  |  |
|                 | ганизации                    |  |  |  |
| Исходящая теле- | «Флажок», означающий, что    |  |  |  |
| фонная связь    | пользователю доступны исхо-  |  |  |  |
|                 | дящие телефонные звонки с    |  |  |  |
|                 | использованием сайта         |  |  |  |
| Входящая теле-  | «Флажок», означающий, что    |  |  |  |
| фонная связь    | пользователю доступны вхо-   |  |  |  |
|                 | дящие телефонные звонки с    |  |  |  |
|                 | использованием сайта         |  |  |  |

4 Добавить требуемое количество АТ для групп организаций дилерской сети с применением справочника «Абонентские терминалы» (см. Рисунок 8).

Особенностью настоящего справочника по сравнению со справочником, предоставляемым оператору с ролью «Пользователь» [1], является наличие дополнительного поля «Группа организаций».

| 🕣 Добавить 📘 Редактировать 💼 Удалить |                  |                |                 |                |                                                               |                                                           |           |                                  |                                  |       |                    |
|--------------------------------------|------------------|----------------|-----------------|----------------|---------------------------------------------------------------|-----------------------------------------------------------|-----------|----------------------------------|----------------------------------|-------|--------------------|
| Идентификатор АТ                     | Тип оборудования | Номер телефона | Номер SIM-карты | Дата установки | Интервал<br>обнаружения<br>потери связи<br>при движении,<br>с | Интервал<br>обнаружения<br>потери связи<br>при стоянке, с | Foc.Nº    | Расчёт пробега<br>по координатам | Учитывать<br>работу<br>Зажигания | Fap.№ | Группа организаций |
| 1 10030391                           | STAB Mini 200    |                |                 |                | 86400                                                         | 86400                                                     | X794CB777 |                                  |                                  |       | Автопредприятие 1  |
| 2 10030392                           | STAB Mini 200    |                |                 |                | 360                                                           | 720                                                       | P215EV199 |                                  |                                  |       | Автопредприятие 1  |
| 3 10030393                           | STAB Mini 200    |                |                 |                |                                                               |                                                           |           |                                  |                                  |       | Автодата 2         |
| 4 10030733                           | STAB Mini 200    |                |                 |                | 360                                                           | 720                                                       | 733       |                                  |                                  |       | Автодата 2         |

Рисунок 8 – Справочник «Абонентские терминалы»

1

СПО WEB отслеживает уникальность значения поля «Идентификатор

АТ:», и в случае нарушения формирует предупреждение (см. Рисунок 9).

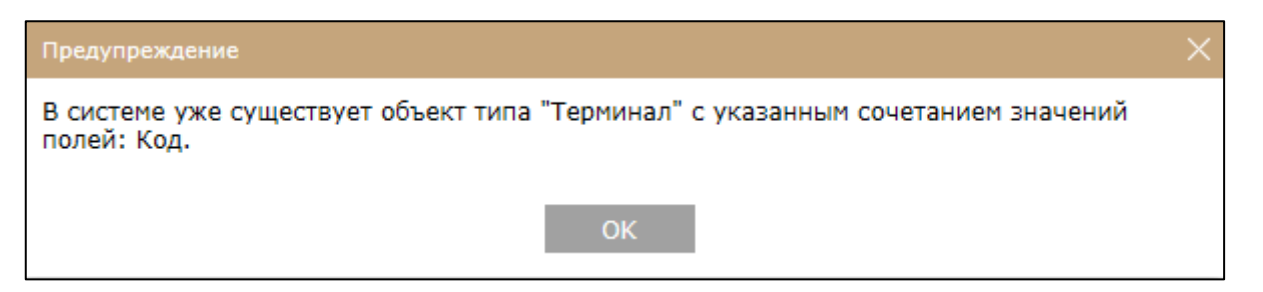

### Рисунок 9 – Предупреждение СПО WEB в случае нарушения уникальности значения поля «Идентификатор АТ:»

При выполнении операции добавления АТ в справочник «Абонентские терминалы» СПО WEB отслеживает величину квоты на АТ, установленной для группы организаций (см. Рисунок 10).

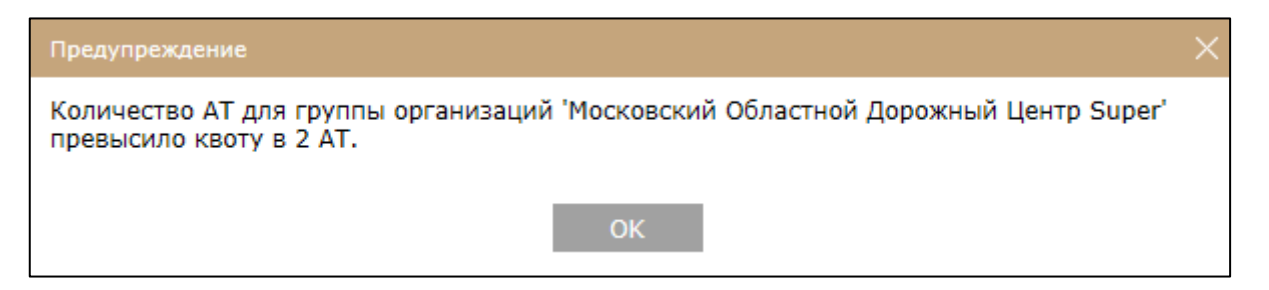

### Рисунок 10 – Предупреждение СПО WEB в случае превышения установленной квоты для АТ

5 Добавить требуемое количество ОМ (TC) для групп организаций дилер-

ской сети с применением справочника «Объекты» (Рисунок 11).

| <b>⊕</b> Д | 🕣 Добавить 🔳 Редактировать 💼 Удалить |          |                 |             |                   |        |             |            |                                                           |                                                  |                         |                                |                     |                       |          |                                     |            |       |       |               |     |               |                     |                         |                           |
|------------|--------------------------------------|----------|-----------------|-------------|-------------------|--------|-------------|------------|-----------------------------------------------------------|--------------------------------------------------|-------------------------|--------------------------------|---------------------|-----------------------|----------|-------------------------------------|------------|-------|-------|---------------|-----|---------------|---------------------|-------------------------|---------------------------|
| Fap.<br>Nº | Марка                                | Организа | 1 Подразделение | Основной АТ | Дополнитель<br>АТ | Модель | Сотрудник   | Инв.<br>Nº | Расхс Рас<br>топли топл<br>(лето (зил<br>л/10 л/1<br>КМ К | хс<br>и Видучёта<br>на расхода<br>0 топлива<br>м | Миниг<br>длите<br>стоян | Порог<br>скоре<br>стоян<br>км, | Макс<br>разр<br>ско | и Текуц<br>проб<br>км | Статус   | Тип тексто<br>описани<br>местополох | №<br>колон | Дисло | Позые | Дата<br>выпус | VIN | Цвет<br>кузов | №<br>полис<br>ОСАГ( | Гос.1 Гара<br>прице при | * Группа<br>1 организаций |
|            | Skoda Y                              | 000 "A   |                 | 10030391    |                   |        | Ассур Олег, |            |                                                           | По пробегу                                       | 5                       | 3                              |                     | 141                   | АП1 На л |                                     |            |       |       | V             | NA  |               |                     |                         | Автопредприя              |
|            |                                      |          |                 |             |                   |        |             |            |                                                           |                                                  | 5                       | 3                              |                     | 0                     |          |                                     |            |       |       |               |     |               |                     |                         | Телефония Нь              |
|            |                                      | Телефо   |                 | 22233344    |                   |        |             |            |                                                           |                                                  | 5                       | 3                              |                     | 0                     |          |                                     |            |       |       |               |     |               |                     |                         | Телефония Нь              |
|            |                                      | Tel4     |                 | 44455566    |                   |        |             |            |                                                           |                                                  | 5                       | 3                              |                     | 0                     |          |                                     |            |       |       |               |     |               |                     |                         | Tel4                      |
| 2          | Сигнал                               | мниц     |                 | 32156331    |                   |        |             |            |                                                           |                                                  | 5                       | 3                              |                     | 14,                   |          |                                     |            |       |       |               |     |               |                     |                         | Автодата 2                |
|            | Skoda Y                              | 000 "A   |                 | 00150005    |                   | 2014   |             |            |                                                           | По пробегу                                       | 5                       | 3                              |                     | 21,2                  |          |                                     |            |       | 1     | 5 V           | NA  |               |                     |                         | Автопредприя              |
|            | Audi                                 | 000 "A   |                 | 10030392    |                   |        |             |            |                                                           |                                                  | 5                       | 3                              |                     | 0                     |          |                                     |            |       |       | v             | NA  |               |                     |                         | Автопредприя              |

Рисунок 11 – Справочник «Объекты»

Особенностью настоящего справочника по сравнению со справочником, предоставляемым оператору с ролью «Пользователь» [1], является наличие дополнительного поля «Группа организаций».

Примечание – Пользователю необходимо распределить между группами организаций дилерской сети набор объектов справочников в соответствии с заданным перечнем (см. 1.2.1). Особенностью набора справочников по сравнению со справочниками, предоставляемым оператору с ролью «Пользователь» [1], является наличие дополнительного поля «Группа организаций» в каждом из справочников. Набор объектов для групп организации может быть также задан локальными администраторами дилерской сети.

#### 3.1.2 Обработка заявок

Для обработки заявок, которые поступают дилеру от клиентов, необходимо перейти в раздел «Справочники» - «Объекты мониторинга» - «Заявки».

| Э Доба  | Добавить 🕐 Редактировать |     |         |          |            |              |               |                     |       |                                |               |                     |
|---------|--------------------------|-----|---------|----------|------------|--------------|---------------|---------------------|-------|--------------------------------|---------------|---------------------|
| Ном     | ер Тип зая               | вки | Foc.№   | AT       | Описание   | Пользователь | Статус заявки | Момент создания 👻   | го    | Момент последнего<br>изменения | Закрыл заявку | Момент закрытия     |
| 1 2017/ | 08 Неисправн             | ост | Алсел 1 | 00050766 | апропр     | алсел        | Закрыта       | 25.08.2017 09:13:22 | Алсел | 25.08.2017 09:14:15            | testdiler1    | 25.08.2017 09:14:15 |
| 2 2016/ | 10 Запрос на             | зак |         |          | dfgfhfgh 1 | алсел        | Закрыта       | 18.10.2016 10:12:52 | Алсел | 18.10.2016 10:23:38            | testdiler2    | 18.10.2016 10:23:38 |
| 3 2016/ | 09 Запрос на             | зак |         |          | New 1      | алсел        | Закрыта       | 29.09.2016 16:13:39 | Алсел | 18.10.2016 10:01:58            | testdiler2    | 18.10.2016 10:01:58 |
| 4 2016/ | 09 Запрос на             | зак |         |          | порочаисап | алсел        | Закрыта       | 27.09.2016 18:31:53 | Алсел | 18.10.2016 10:01:45            | testdiler2    | 18.10.2016 10:01:45 |
| 5 2016/ | 09 Запрос на             | зак |         |          | apan       | алсел        | Закрыта       | 22.09.2016 11:42:37 | Алсел | 18.10.2016 10:22:24            | testdiler2    | 18.10.2016 10:22:24 |

Рисунок 12 – Раздел «Заявки»

Рисунок 12 иллюстрирует раздел «Заявки». Описание полей раздела представлено в таблице 3.

| Наименование    | Описание                        | Примечание          |  |  |  |  |
|-----------------|---------------------------------|---------------------|--|--|--|--|
| поля            |                                 |                     |  |  |  |  |
| Номер           | Идентификатор заявки            |                     |  |  |  |  |
| Тип заявки      | Описание типа заявки, заданное  | Выбирается из       |  |  |  |  |
|                 | пользователем                   | выпадающего         |  |  |  |  |
|                 |                                 | списка              |  |  |  |  |
| Гос. №          | Государственный номер автомо-   | Выбирается из       |  |  |  |  |
|                 | биля, с которым связана заявка  | выпадающего         |  |  |  |  |
|                 |                                 | списка              |  |  |  |  |
| AT              | Идентификатор АТ-терминала      | Выбирается из       |  |  |  |  |
|                 |                                 | выпадающего         |  |  |  |  |
|                 |                                 | списка              |  |  |  |  |
| Описание        | Описание заявки, которое было   | Дилер не может ре-  |  |  |  |  |
|                 | создано клиентом                | дактировать описа-  |  |  |  |  |
|                 |                                 | ние, созданное кли- |  |  |  |  |
|                 |                                 | ентом, но может     |  |  |  |  |
|                 |                                 | вносить собственные |  |  |  |  |
|                 |                                 | комментарии         |  |  |  |  |
| Пользователь    | Логин пользователя, создавшего  |                     |  |  |  |  |
|                 | заявку                          |                     |  |  |  |  |
| Статус заявки   | Текущий статус заявки           |                     |  |  |  |  |
| Момент создания | Дата и время создания заявки    | По умолчанию заяв-  |  |  |  |  |
|                 |                                 | ки сортируются по   |  |  |  |  |
|                 |                                 | моменту создания.   |  |  |  |  |
|                 |                                 | Пользователь ПО     |  |  |  |  |
|                 |                                 | может изменить сор- |  |  |  |  |
|                 |                                 | тировку, кликнув по |  |  |  |  |
|                 |                                 | названию поля. Вы-  |  |  |  |  |
|                 |                                 | бранный тип сорти-  |  |  |  |  |
|                 |                                 | ровки сохранится    |  |  |  |  |
|                 |                                 | при следующем вхо-  |  |  |  |  |
|                 |                                 | де в ПО.            |  |  |  |  |
| ГО              | Группа организаций, к которой   |                     |  |  |  |  |
|                 | принадлежит пользователь        |                     |  |  |  |  |
| Момент послед-  | Дата и время последнего измене- |                     |  |  |  |  |
| него изменения  | ния заявки                      |                     |  |  |  |  |
| Заявку закрыл   | Логин пользователя, завершив-   |                     |  |  |  |  |
|                 | шего обработку заявки           |                     |  |  |  |  |

Таблица 3 – Описание полей раздела «Заявки»

### Момент закрытия Дата и время закрытия заявки

После создания заявки на e-mail дилера поступает письмо с информацией о новой заявке, а в списке заявок, показанном на рисунке 12, появляется заявка со статусом «Новая». В процессе обработки заявок дилер может менять ее статус и вводить комментарии. Для изменения статуса или ввода комментария, дилеру необходимо совершить один клик ЛКМ по строке с описанием заявки, а затем перейти на вкладку «Комментарии» и нажать на кнопку [Добавить].

Рисунок 13 иллюстрирует форму для обработки заявок.

| Добавление                         |         | ? ×         |
|------------------------------------|---------|-------------|
| Статус заявки: *<br>Комментарий: * |         |             |
|                                    | Сохрани | ть Отменить |

Рисунок 13 – Форма для обработки заявки

П р и м е ч а н и е – Список статусов заявок формируется в базе данных и не может быть исправлен дилером.

Также дилер добавить комментарий к заявке.

П р и м е ч а н и е. Комментарий к заявке, не имеющей статус «Выполнена» или «Закрыта», не будет отображаться клиенту.

Для сохранения изменений в форме для обработки заявок необходимо нажать на кнопку [Сохранить], для отказа от обработки заявок необходимо нажать на кнопку [Отменить].

Изменение статуса заявки и комментарии к ним будут отображаться в соответствующем поле раздела, показанного на рисунке 12.

После окончания работы с заявкой представитель дилера должен выбрать статус заявки «Выполнена» или «Закрыта», последний комментарий к закрытой заявке будет отправлен пользователю на e-mail.

П р и м е ч а н и е. Редактирование заявок в статусе «Выполнена» и «Закрыта» невозможно.

#### 3.2 Основные операции

Основные операции Дилера СПО WEB нацелены на организацию работы пользователей и локальных администраторов дилерской сети:

В общем случае можно предложить такую схему работы с объектами НСИ:

– добавляем требуемый набор групп организаций в справочник «Группы организаций»;

 – добавляем набор организаций в созданный набор групп организаций дилера;

– добавляем пользователя (созданной группы организаций) в справочник «Пользователи» с ролью локального администратора;

– под учетной записью локального администратора (новой группы организаций дилера) добавляем набор пользователей с ролью «Пользователь» в соответствии со штатным расписанием группы организаций.

Пользователи (созданной группы организаций) выполняют свои функциональные обязанности в соответствии с [1].

Примечание – Распределить между группами организаций дилерской сети набор объектов справочников в соответствии с заданным перечнем может и сам Дилер (см. 1.2.1).

Версия 1.1.3.6

26

### 4 СООБЩЕНИЯ ОПЕРАТОРУ

Сообщения оператору можно условно разделить на две группы:

1 Предупреждающие сообщения о выполнении предполагаемой операции в Программе;

Рисунок 14 иллюстрирует пример предупреждения:

| Подтверждение действия 🛛 🗙 |     |  |  |  |  |  |  |
|----------------------------|-----|--|--|--|--|--|--|
| Очистить зону "Зайцево"?   |     |  |  |  |  |  |  |
|                            |     |  |  |  |  |  |  |
| Да                         | Нет |  |  |  |  |  |  |
|                            |     |  |  |  |  |  |  |

### Рисунок 14 Предупреждение Программы

2 Сообщения об ошибках.

### 4.1 Общие рекомендации по обработке сообщений об ошибках

Сообщения об ошибках формируются в следующих типовых случаях:

1 Оператор совершил некорректное действие.

В этом случае необходимо проверить исходные данные для задачи и повторно выполнить операцию.

2 В ходе выполнения программы возникла ошибка.

В этом случае Программа формирует сообщение типа «Ошибка приложения» связанное с ошибкой в работе программы. Рисунок 15 иллюстрирует пример такого сообщения.

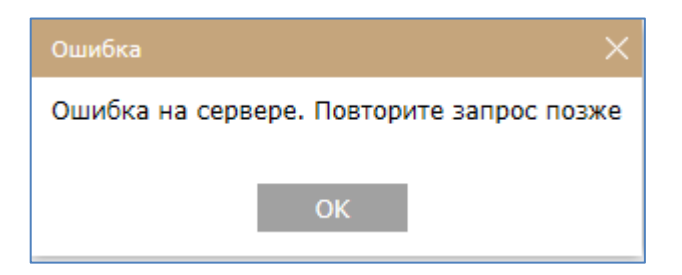

Рисунок 15 – Пример сообщения типа «Ошибка»

Версия 1.1.3.6

В этом случае:

2.1 Нажать кнопку [ОК]. Программа выполнит завершение работы.

2.2 Повторно выполнить запуск Программы. В случае повторения ошибки обратиться к системному администратору.

#### Приложение А Перечень терминов

– Программа – в данном документе обозначает ПП «Web-приложение для автоматизации процесса мониторинга и управления, агрегации и хранения аналитических данных о транспортных средствах и других подвижных и стационарных объектах «ST Flagman Web®»;

 – Классификатор – разновидность справочника программы, значения полей которого не подлежат изменению пользователем без особой необходимости;

### Приложение Б Перечень сокращений

- АРМ автоматизированное рабочее место;
- АТ абонентский терминал;
- БД база данных;
- ГЛОНАСС глобальная навигационная спутниковая система;
- НСИ нормативно справочная информация;
- ОМ объект мониторинга;
- СПО специальное программное обеспечение;

– СПО WEB – обозначение ПП «WEB – приложение для автоматизации процесса мониторинга и управления, агрегации и хранения аналитических данных о подвижных и стационарных объектах «ST Flagman Web®»;

- ТС - транспортное средство.

### Приложение В Перечень ссылочных документов

1 Web-приложение для автоматизации процесса мониторинга и управления, агрегации и хранения аналитических данных о транспортных средствах и других подвижных и стационарных объектах «ST Flagman Web®». Руководство оператора. АБДЕ.00022-01 34 01-1.

2 Web-приложение для автоматизации процесса мониторинга и управления, агрегации и хранения аналитических данных о транспортных средствах и других подвижных и стационарных объектах «ST Flagman Web®». Руководство оператора. АБДЕ.00022-01 34 01-2

3 ГЛОНАСС. Принципы построения и функционирования/ под ред. А.И.Перова, В.Н.Харисова. Изд. 4-е перераб. И доп.–М.: Радиотехника, 2010.

### ЛИСТ РЕГИСТРАЦИИ ИЗМЕНЕНИЙ

|      | H          | Іомера листов ( | страниц) |                     | Всего листов          | N⁰            | Входящий №                         |       |      |
|------|------------|-----------------|----------|---------------------|-----------------------|---------------|------------------------------------|-------|------|
| Изм. | измененных | замененных      | новых    | аннулиро-<br>ванных | (страниц) в<br>докум. | докуме<br>нта | Сопроводит:<br>Документа и<br>дата | Подп. | Дата |
|      |            |                 |          |                     |                       |               |                                    |       |      |
|      |            |                 |          |                     |                       |               |                                    |       |      |
|      |            |                 |          |                     |                       |               |                                    |       |      |
|      |            |                 |          |                     |                       |               |                                    |       |      |
|      |            |                 |          |                     |                       |               |                                    |       |      |
|      |            |                 |          |                     |                       |               |                                    |       |      |
|      |            |                 |          |                     |                       |               |                                    |       |      |
|      |            |                 |          |                     |                       |               |                                    |       |      |
|      |            |                 |          |                     |                       |               |                                    |       |      |
|      |            |                 |          |                     |                       |               |                                    |       |      |
|      |            |                 |          |                     |                       |               |                                    |       |      |
|      |            |                 |          |                     |                       |               |                                    |       |      |
|      |            |                 |          |                     |                       |               |                                    |       |      |
|      |            |                 |          |                     |                       |               |                                    |       |      |
|      |            |                 |          |                     |                       |               |                                    |       |      |
|      |            |                 |          |                     |                       |               |                                    |       |      |
|      |            |                 |          |                     |                       |               |                                    |       |      |
|      |            |                 |          |                     |                       |               |                                    |       |      |
|      |            |                 |          |                     |                       |               |                                    |       |      |
|      |            |                 |          |                     |                       |               |                                    |       |      |
|      |            |                 |          |                     |                       |               |                                    |       |      |
|      |            |                 |          |                     |                       |               |                                    |       |      |
|      |            |                 |          |                     |                       |               |                                    |       |      |

### 33

### АБДЕ.00022-01 34 01-3

### ИСТОРИЯ ИЗМЕНЕНИЙ ДОКУМЕНТА

| Дата       | Версия  | Исполнитель      | Описание изменения                                                                                                    |
|------------|---------|------------------|----------------------------------------------------------------------------------------------------|
| 29.09.2014 | 1.1.1.1 | Коробков Ю.Н.    | Начальная версия документа                                                                                                    |
| 13.07.2016 | 1.1.2.1 | Ермаков В. В.    | Редактирование документа                                                                                                    |
| 26.09.2016 | 1.1.3.1 | Ермаков В. В.    | Добавлен раздел «Обработка заявок»                                                                                                    |
| 05.09.2017 | 1.1.3.2 | Ермаков В. В.    | Добавлена информация о правообладателе                                                                                                    |
| 11.12.2018 | 1.1.3.3 | Староверова Т.А. | Исправлено обозначение документа в связи<br>со сменой правообладателя. Наименование<br>специального программного обеспечения<br>приведено в соответствие со свидетель-<br>ством о государственной регистрации про-<br>граммы для ЭВМ |
| 22.04.2019 | 1.1.3.4 | Ермаков В. В.    | Редактирование справочника «Группа ор-<br>ганизаций».                                                                                                    |
| 05.07.2019 | 1.1.3.5 | Ермаков В. В.    | Редактирование документа в соответствии с доработкой, замена ТС на ОМ                                                                                                    |
| 26.01.2021 | 1.1.3.6 | Ермаков В. В.    | Редактирование документа                                                                                                    |